## HKEX 香港交易所

透過「結算通」申請香港特區政府綠色零售債券 (股份代號:4252) 的步驟

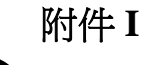

撥打 2979-7888 接駁到「結算通」操作熱線:

| 1. 登入結算通              | <ol> <li>輸入閣下 8 個數字的結算通使用者編號及 8 個數字的<br/>私人密碼</li> </ol>                                                                                                    |
|-----------------------|----------------------------------------------------------------------------------------------------|
| 1. 登入結算通<br>2. 輸入投標指示 | <ol> <li>輸入閣下 8 個數字的結算通使用者編號及 8 個數字的<br/>私人密碼</li> <li>在副目錄按 '6'</li> <li>在副目錄按 '2' …</li> <li>在副目錄按 '2' …</li> <li>4 在副目錄按 '1' 以輸入投標指示…</li> <li>5 聆聽可供投標的股份詳情…</li> <li>6 按讀出股份代號#4252 的數字 (例如: '1')</li> <li>●</li> <li>7. 聆聽重要通知及確認繼續下一步驟,按 '1' …</li> <li>8. 輸入申請單位數量 及 '#' (例如: '200#')<br/>(注意: 申請單位數量 及 '#' (例如: '200#')</li> <li>(注意: 申請單位數量 及 '#' (例如: '200#')</li> <li>(注意: 申請單位數量 及 '#' (例如: '200#')</li> <li>(注意: 申請單位數量 及 '#' (例如: '200#')</li> <li>(注意: 申請單位數量 及 '#' (例如: '200#')</li> <li>(注意: 培請單位數量不可超過可供投標之最高數量,<br/>亦必須是買賣單位 (即 100) 的倍數)</li> <li>●</li> <li>9. 輸入4個數字的經紀號碼, 經紀費將會在成功分配單位<br/>後由經紀號碼所代表的經紀收取。若選擇不輸入,可直<br/>接按 '#' 號往下一步驟)</li> <li>10. 按 '1' 確認指示</li> <li>11. 再按 '1' 覆實指示</li> <li>12. 如閣下沒有其他指示需要處理,可掛線</li> </ol> |
|                       |                                                                                                    |